GOVERNO DO ESTADO DO RIO DE JANEIRO SECRETARIA DE ESTADO DE FAZENDA CONTADORIA GERAL DO ESTADO SUPERINTENDÊNCIA DE NORMAS TÉCNICAS

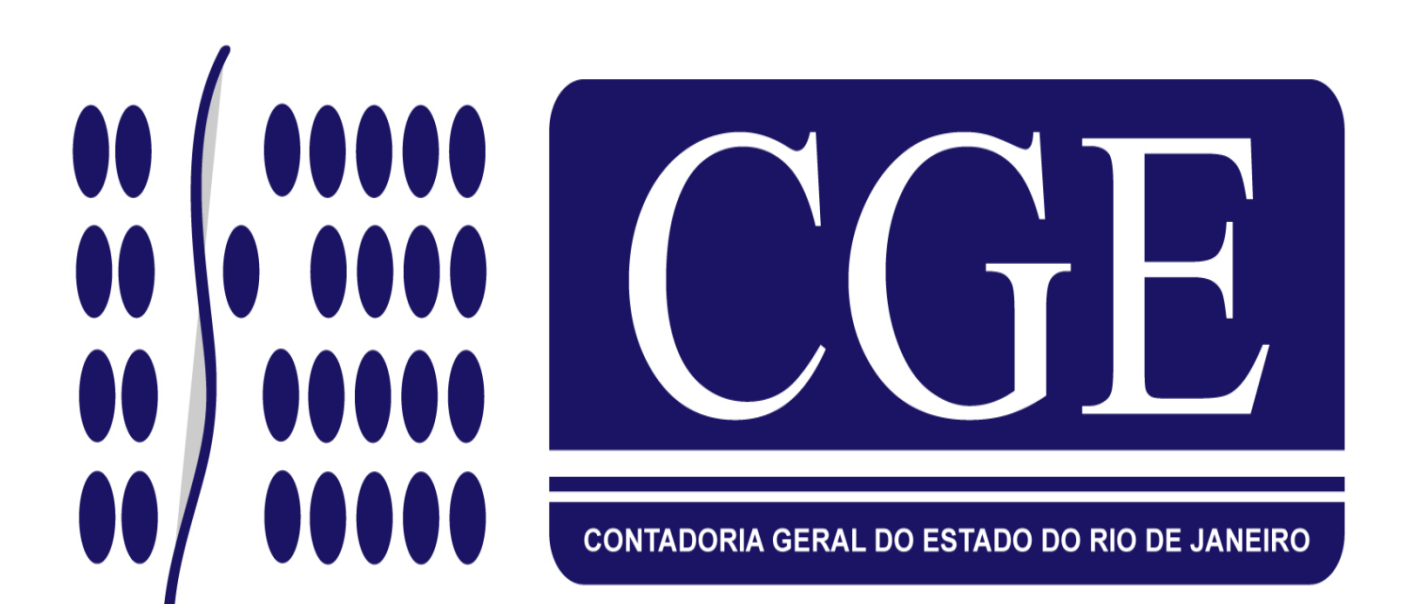

# MANUAL para confecção de o.b.lista

Rio de Janeiro, 22 de maio de 2014.

#### GOVERNADOR DO ESTADO LUIZ FERNANDO DE SOUZA

#### SECRETARIA DE ESTADO DE FAZENDA SECRETÁRIO SÉRGIO RUY BARBOSA GUERRA MARTINS

CONTADOR-GERAL DO ESTADO FRANCISCO PEREIRA IGLESIAS

SUPERINTENDENTE DE NORMAS TÉCNICAS EM EXERCÍCIO JORGE PINTO DE CARVALHO JUNIOR

EQUIPE DA SUPERINTENDÊNCIA DE NORMAS TÉCNICAS HUGO FREIRE LOPES MOREIRA THIAGO JUSTINO DE SOUSA MARCELO JANDUSSI WALTHER DE ALMEIDA SUELLEN MOREIRA GONZALEZ ANTONIO DE SOUSA JUNIOR **BRUNO CAMPOS PEREIRA** DANIELLE RANGEL PINHEIRO CARVALHO CARLOS CESAR DOS SANTOS SOARES MARCIO ALEXANDRE BARBOSA IAN DIAS VELOSO DE ALMEIDA **KELLY CRISTINA DE MATOS PAULA** SERGIO PIRES TEIXEIRA MENDES ANDRE SIMÕES AMORIM CARLOS ROBERTO PINTO ALVES SILVANA DE JESUS FERREIRA

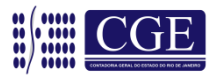

# APRESENTAÇÃO

Consoante a Portaria CGE nº 117, de 25 de abril de 2006, com as alterações introduzidas pela Portaria CGE nº 169, de 26 de agosto de 2013, foi implantado o módulo O.B. LISTA (ordem bancária por lista) no Sistema Integrado de Administração Financeira para Estados e Municípios – SIAFEM/RJ, para atender ao pagamento de despesa empenhada em favor de um credor – Pessoa Física, identificado por uma Inscrição Genérica – IG através de lista eletrônica, excetuado o pagamento de folha de pessoal (para tais situações foi desenvolvida a funcionalidade LISTAPESS, de uso restrito de algumas Unidades Gestores do Estado).

De acordo com a Lei Federal 4.320/64 e Lei Estadual 287/79, o empenho da despesa é o ato emanado de autoridade competente que cria para o Estado obrigação de pagamento pendente ou não de implemento de condição. Ainda de acordo com as citadas normas legais, para cada empenho será extraído um documento denominado "Nota de Empenho" que indicará o nome do credor, a representação e a importância da despesa, bem como a dedução desta do saldo da dotação própria.

Desta maneira, fica claro que, para a nota de empenho, a regra é que ela seja personalíssima, ou seja, trata-se de algo absolutamente individual, na qual definimos claramente quem é o favorecido na execução da despesa a ser realizada.

No entanto, existem casos específicos em que o empenho individual se torna inviável, seja pela forma de execução da despesa ou de distribuição de recursos. Para estes casos específicos, a CONTADORIA GERAL DO ESTADO – CGE/RJ desenvolveu o sistema de execução de ordem bancária vinculado a uma lista de credores (O.B. LISTA), proporcionando assim, a confecção de um empenho cujo favorecido é uma inscrição genérica (PF) e o pagamento é realizado para vários favorecidos, permanecendo a identificação registrada no Sistema.

Nas próximas páginas esclareceremos os procedimentos necessários para a operacionalização da Ordem Bancária vinculada a uma lista eletrônica (O.B. LISTA), disponibilizada no SIAFEM/RJ.

Havendo situações atípicas, ou se persistirem dúvidas, o órgão deverá enviar msg/comunica para a UG 200800 relatando a dúvida de forma clara e sucinta para fins de orientação por parte da Coordenação de Estudos e Manuais – CEMAN/SUNOT ou através dos telefones 2334-4346 e 2334-4814. A forma de envio das consultas está disciplinada na CI SUNOT/CGE n° 10/2012, disponível no portal da Contadoria Geral do Estado (www.fazenda.rj.gov.br).

Também encontra-se disponível o endereço eletrônico (<u>sunot@fazenda.rj.gov.br</u>), para o qual poderão ser encaminhadas, aos cuidados da Coordenação de Estudos e Manuais – CEMAN/SUNOT, sugestões ou críticas e obtidas informações complementares.

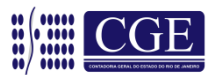

# Sumário

| 1 - Empenhamento da Despesa                                        | 5  |
|--------------------------------------------------------------------|----|
| 2 – Liquidação da Despesa                                          | 6  |
| 3 – Inclusão da Lista (>INCLISTA)                                  | 6  |
| 4 – Alteração da Lista (>ALTLISTA)                                 | 12 |
| 5 – Exclusão da Lista (>EXCLISTA)                                  | 13 |
| 6 – Reativação de uma Lista (>REALISTA)                            | 13 |
| 7 – Consultar a movimentação de uma Lista (>CONMOVLIST)            | 13 |
| 8– Imprimir Lista (>IMPLISTA)                                      | 15 |
| 9 – Programação de Desembolso – PD                                 | 15 |
| 9.1 – Confecção da Programação de Desembolso – PD                  | 15 |
| 9.2 – Associação de uma Lista a uma Programação de Desembolso – PD |    |
| (>ASSLISTAPD)                                                      | 16 |
| 9.3 – Desassociação de uma Lista a uma PD (>DESLISTAPD)            | 17 |
| 10 – Cancelamento através de GR – Guia de Recebimento              | 18 |
| 10.1 – Cancelamento de toda a Lista por GR                         | 18 |
| 10.2 – Cancelamento de apenas um beneficiário da Lista por GR      | 20 |
| 11 – Gera NL de Sequencial da Lista (>GERANLLIST)                  | 21 |
| 12 – Consultas                                                     | 22 |
| 12.1 – Consulta Lista (>CONLISTA)                                  | 22 |
| 12.2 – Lista Relação (>LISLISTA)                                   | 26 |
| 12.3 – Consulta GR Lista (>CONGRLISTA)                             | 28 |

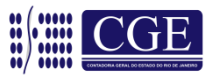

#### 1 – Empenhamento da Despesa

O empenho da despesa não sofre qualquer alteração, salvo a identificação do credor, que deverá ser uma inscrição genérica (PF), cuja descrição melhor defina os credores e atividades envolvidas.

**OBS.:** <u>a utilização do CNPJ/CPF ou UG/GESTÃO do órgão não é recomendada,</u> pois, além de não identificar o conjunto de credores, demonstraria na contabilidade uma obrigação orçamentária a favor da própria entidade, o que denota uma incorreção.

Tela 1 - Dados iniciais do empenho:

| DATA EMISSAO : XXMMM20XX<br>DATA LANCAMENTO : XXMMM20XX<br>UNIDADE GESTORA : XXXXX - UNI<br>GESTAD : 0000X - GES | * NE SIAFEM * NUMERO : 20XXNE00XXX<br>IDADE GESTORA<br>STAD                                                                                           |
|----------------------------------------------------------------------------------------------------|----------------------------------------------------------------------------------------------------|
| CGC/CPF/UG CREDOR : PFXXXXXXX -                                                                                  | INSCRIÇÃO GENÉRICA DO TIPO "PF"                                                                                                    |
| GESTAO CREDOR :                                                                                                  | 3                                                                                                    |
| EVENTO : 400091 - EME                                                                                            | PENHO DA DESPESA                                                                                                    |
| PROGRAMA DE                                                                                                    | FONTE NATUREZA PLANO                                                                                                    |
| PTRES UO TRABALHO                                                                                                | RECURSO DESPESA UGR INTERNO                                                                                                    |
| XXXXXX XXXXX XXXXXXXXXXXXXXXXXXXXXXXXX                                                                           | 0XX000000 XXXXXXXX<br>MODALIDADE : 3 - ESTIMATIVO<br>REFERENCIA LEGAL : LEI 8.666 ART 24 II<br>NUMERO PROCESSO : E-XX/XXXX/20XX<br>EMPENHO ORIGINAL : |
| 1-SERVICO / 2-MATERIAL :<br>VALOR : 16<br>LOCAL DE ENTREGA:                                                      | 9.000,00                                                                                                    |

#### Tela 2 – Cronograma:

| DATA EMISSAO: XXMMM20XX        | NUMERO: 20XXNE00XXX |
|--------------------------------|---------------------|
| cronograma mensal – empenho da | DESPESA             |
| MES<br>03                      | VALOR<br>10.000,00  |

#### <u>Tela 3 – Detalhamento do subelemento da despesa:</u>

| NE ORIGEM: 20XXNE00XXX VALOR ATUALIZADO DA NE: 10.00 | 00,00 |
|------------------------------------------------------|-------|
| SUBITEM/VALOR                                        |       |
| 01 10.000,00                                         |       |

Coordenação de Estudos e Manuais – Superintendência de Normas Técnicas

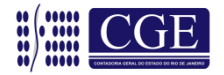

#### Tela 4 – Descrição dos serviços:

| UNIDADE GESTORA : XXXXXX - UNIDADE GESTORA<br>GESTAO : 0000X - GESTAO<br>NUMERO : 20XXNE00XXX<br>ITEM UNID. MEDIDA<br>001 UNID. | PRECO TOTAL<br>10.000,00 |
|----------------------------------------------------------------------------------------------------|--------------------------|
| DESCRICAO                                                                                                    |                          |
| XXXXXXXXXXXXXXXXXXXXXXXXXXXXXXXXXXXXXX                                                                                          |                          |

#### 2 – Liquidação da Despesa

Do mesmo modo que o empenho, a liquidação da despesa também não sofrerá modificações, atentando novamente para a utilização da inscrição genérica.

| SIAFEM20                         | XX-EXEFIN,UG,DL ( DOC                                               | CUMENTO DE LIQUI                         | DACAO )                           |                                    |                     |       |
|----------------------------------|---------------------------------------------------------------------|------------------------------------------|-----------------------------------|------------------------------------|---------------------|-------|
|                                  | CADAST                                                              | RAR DOCUMENTO D                          | E LIQUIDACAO                      |                                    |                     |       |
| DATA EMI<br>CGC/CPF/<br>EVENTO   | SSAO : XXMMM20XX UN<br>UG FAVORECIDA: PFXXXX<br>INSCRICAO DO EVENTO | IIDADE GESTORA:<br>XXXX<br>CLASSIFICACAO | XXXXX GES<br>GESTAO FAVO<br>FONTE | TAO: 0000X<br>RECIDA:<br>V A L O R | CG                  |       |
| 510XXX                           | 20XXNE00XXX                                                         | XXXXXXXXX                                | 0XX000000                         | 10.000,00                          | 00                  |       |
| HISTORIC<br>LIQUIDAC<br>POR LIST | io:<br>Ao de Valores referen<br>'A.                                 | ITES XXXXXXXXXXXXX                       | XXX, CONFORM                      | E PROCESSO E-XX/X)                 | XXX/20XX, A SEREM 1 | PAGOS |

#### 3 – Inclusão da Lista (>INCLISTA)

Neste momento se iniciam os procedimentos para confecção de O.B. Lista, isto é, quando uma lista eletrônica será criada para que futuramente possa ser vinculada a uma "PD/OB" (programação de desembolso / ordem bancária).

# **OBS.:** <u>Importante salientar que cada lista somente poderá ser associada a uma única PD/OB.</u>

Dentro de qualquer transação do módulo O.B. Lista, o usuário somente poderá sair, avançar ou retornar a tela principal através dos comandos no rodapé da tela.

Inclusive, o comando Control + Shift + F1 não funciona neste módulo e, para sair de qualquer tela, utilizaremos a tecla F3.

A inclusão da O.B. Lista será feita através da transação **>INCLISTA**.

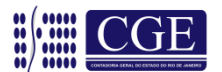

OBLISTA-EXEFIN, OBLISTA, INCLISTA (INCLUI LISTA) UNIDADE GESTORA : XXXXX - UNIDADE GESTORA GESTAO : 0000X - GESTÃO NUMERO DA LISTA P/ COPIA : 20XX LB \_\_\_\_\_ OPCAO DE COPIA : \_ (0 - TODA LISTA 1 - CANCELADOS 2 - PAGOS) PF1=HELP PF3=SAI ENTER=CONTINUA

Nesta transação é possível criar uma lista nova ou "copiar" uma lista criada anteriormente, informando o número da lista bancária e, com as opções a seguir, capturar as informações desejadas:

**Opção de cópia "0" –** O sistema irá trazer uma cópia exata da lista informada para que o usuário possa modificá-la a fim de atender a um novo pagamento;

**Opção de cópia "1" –** O sistema irá trazer somente os favorecidos cujos pagamentos foram cancelados. A partir desta lista o usuário poderá corrigir o eventual erro e gerar uma nova lista que será associada a uma nova PD.

**Opção de cópia "2" –** O sistema trará uma cópia com todos os favorecidos cujos pagamentos foram efetivados, proporcionando a confecção de uma lista a qual o usuário é sabedor de que não existem erros.

**OBS.:** <u>Nas opções de cópia de lista, se houver algum sequencial com problemas</u> <u>em seu cadastro, este será demonstrado e não será copiado caso se confirme a</u> <u>cópia da lista.</u>

Após a informação da unidade gestora e da gestão, a tela de preenchimento da lista surgirá e o usuário poderá iniciar sua lista.

As seguintes informações deverão ser preenchidas na lista:

#### Em cada linha do favorecido:

1 – CPF/CNPJ do favorecido: conforme cadastro (a tecla "F1" lista os favorecidos);

<u>2 – Banco</u>: Código numérico do banco do favorecido (exclusivamente para Banco 237 – Bradesco, em razão de contrato atualmente em vigor com esta instituição bancária). Caso não tenha conta deixar em branco (a tecla "F1" lista os domicílios bancários cadastrados no credor);

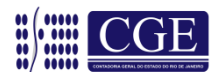

<u>3 – Agência</u>: Código numérico da agência bancária do favorecido. Caso não tenha conta deixar em branco;

<u>4 – Conta</u>: Número da conta bancária do favorecido. Caso não tenha conta informar a palavra "PAGAMENTO" para pagamento em espécie;

<u>5 – Valor</u>: O valor (sem ponto e sem vírgula) correspondente ao montante a ser pago ao beneficiário.

#### Geral:

<u>Total da Lista</u>: Neste campo, como o nome sugere, será informado o valor total da lista (sem ponto e sem vírgula), ou seja, o somatório de todos os valores dos favorecidos.

#### OBS.: A movimentação entre os campos se dará com a tecla "ENTER"

| OBLISTA-EXEF<br>UG : XXX<br>GESTAO : 00 | FIN, OBLISTA, INCLI<br>XXXX – UNIDADE GEST<br>DOOX – GESTÃO | STA (INCLUI LISTA)<br>ORA TELA : 1 |                         |  |
|-----------------------------------------|-------------------------------------------------------------|------------------------------------|-------------------------|--|
| TOTAL DA LIS<br>SEQ. FAVO               | STA:<br>DRECIDO(CPF/CNPJ)                                   | NU<br>BANCO AGENCIA CON            | MEROLISTA:<br>ITA VALOR |  |
| _                                       |                                                             |                                    |                         |  |
|                                         |                                                             |                                    |                         |  |
| _                                       |                                                             |                                    |                         |  |
|                                         |                                                             |                                    |                         |  |
|                                         |                                                             | TOTAL JA DES                       | CRITO:                  |  |
| PF1=HELP P                              | ?F3=SAI PF7=MOSTRA                                          | SEQ. ANTERIORES                    | PF8=Avanca              |  |

Posicionando o cursor na linha do favorecido e pressionando a tecla "F1", surgirá uma caixa de diálogo na qual o usuário poderá digitar as iniciais do credor e o sistema irá trazer uma lista com os credores, em ordem alfabética, a partir do nome informado, conforme exemplo:

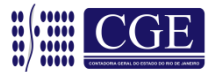

| OBLISTA-EXEFIN, OB<br>UG : XXXXXX -<br>GESTAO : 0000X - | LISTA, INCLISTA (INCLUI LISTA)<br>UNIDADE GESTORA. TELA : 1<br>GESTÃO |                                                                                                    |
|---------------------------------------------------------|-----------------------------------------------------------------------|----------------------------------------------------------------------------------------------------|
| TOTAL DA LISTA:                                         | NUMERO LIST                                                           | A :                                                                                                    |
| SEQ. FAVORECIDO                                         | (CPF/CNPJ) BANCO AGENCIA CONTA                                        | V A L O R                                                                                               |
|                                                         | DIGITE AS INICIAIS DO NON<br>CARLOS<br>PF3=SAI                        | AE DO CREDOR<br>Neste exemplo informamos a<br>palavra "CARLOS", esperando a<br>listagem a partir desta. |
| PF1=HELP PF3=SAI                                        | TOTAL JA DESCRI<br>PF7=MOSTRA SEQ. ANTERIORES PF8                     | TO:<br>=AVANCA                                                                                          |

Com a lista na tela, basta posicionar o cursor no credor desejado que serão demonstradas as contas bancárias cadastradas, possibilitando sua seleção, conforme exemplificação a seguir:

| GESTAO : 0000X - GESTÃO       TABELA DE CREDORES         TOTAL DA LISTA: 100000       SEQ. FAVORECIDO (CPF/ | OBLISTA-EXEFIN, OBLISTA,<br>UG : XXXXXX - UNIDADE | INCLISTA (INCLUI LISTA)<br><b>CGESTORA</b> TELA : 1                                  |  |
|----------------------------------------------------------------------------------------------------|---------------------------------------------------|--------------------------------------------------------------------------------------|--|
| TOTAL DA LISTA: 100000       SEQ. FAVORECIDO (CPF/       N O M E                                            | GESTAO : 0000X - GESTÃO                           | TABELA DE CREDORES                                                                   |  |
| PF3=SAI PF7=RETORNA PF8=AVANCA                                                                              | TOTAL DA LISTA: 100000<br>SEQ. FAVORECIDO(CPF/0   | TABELA DE CREDORESPOSICIONE O CURSOR NO CODIGO DESEJADO E TECLE <enter><br/></enter> |  |
|                                                                                                    |                                                   | PF3=SAI PF7=RETORNA PF8=AVANCA                                                       |  |
| PF1=HELP PF3=SAI PF7=MOSTRA SEO. ANTERIORES PF8=AVANCA                                                      | PF1=HELP PF3=SAI PF7=                             | -MOSTRA SEO. ANTERIORES PF8=AVANCA                                                   |  |

Se o credor possui um único domicílio bancário, o sistema já preencherá os campos banco/agência/conta. Havendo mais de um domicílio bancário, posicione o cursor no domicílio bancário desejado, conforme exemplo abaixo, e o sistema preencherá os dados selecionados, bastando apenas informar o valor correspondente ao favorecido.

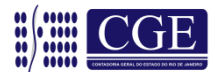

| OBLISTA-EXEFIN, OBLISTA,<br>UG : XXXXXX - UNIDADE | INCLISTA (INCLUI LISTA)<br>GESTORA TELA : 1                                                                                                    |   |
|---------------------------------------------------|----------------------------------------------------------------------------------------------------|---|
| GESTAO : 0000X - GESTÃO<br>TOTAL DA LISTA: 100000 | POSI Posicione o CURSOR no domicilio Pag: 1/<br>desejado e tecle < ENTER >                                                                                                 |   |
| SEQ. FAVORECIDO(CPF/                              | ATIVO<br>237 6898Y 0005503697 S<br>001 04979 3662 S                                                                                                    |   |
|                                                   | <b>OBS:</b> A LETRA "S" SIGNIFICA QUE O DOMICÍLIO<br>BANCÁRIO DO CREDOR ESTÁ ATIVO E EM CONDIÇÕES DE<br>RECEBER CRÉDITOS PROVENIENTES DE PAGAMENTOS<br>FEITOS PELO ESTADO. | ) |
| PF1=HELP PF3=SAI PF7=                             | MOSTRA SEQ. ANTERIORES PF8=AVANCA                                                                                                    |   |

Após o preenchimento total da tela, deve-se pressionar a tecla "F8" e a mensagem para confirmar a lista surgirá com as seguintes opções:

A = ALTERAR – Possibilita o retorno à tela para eventuais alterações;

**C = CONFIRMAR** – Confirma os dados da lista e informa o número desta, possibilitando sua continuação em outra página ou a saída desta transação sem finalizá-la, para que este trabalho possa ser realizado em outro momento;

**F = FINALIZA** – Além de confirmar, esta opção finaliza a lista possibilitando que a mesma possa ser associada a uma PD – Programação de Desembolso. Na finalização, o somatório dos valores dos favorecidos deve, obrigatoriamente, ser igual ao total da lista informado.

**OBS:** Enquanto a lista não for finalizada, não é possível associá-la a uma Programação de Desembolso – PD, permanecendo a mesma com o status de "PENDENTE" no sistema, quando da sua consulta através da transação >LISLISTA – LISTA RELAÇÃO.

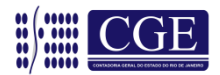

| SIAFEM2<br>UG<br>GESTAO<br>NUMERO<br>TOTAL D<br>SEQ. | OXX-EXEFIN, OBLISTA, I<br>: XXXXXX - UNIDADE GES<br>: 0000X - GESTÃO<br>LISTA :<br>A LISTA: 10.<br>FAVORECIDO(CPF/CNPJ) | NCLIST<br>TORA.<br>000,00<br>BANCO | A (INCL<br>TELA<br>AGENCI | UI LISTA)<br>: 1<br>A CONTA | VALOR     |  |
|------------------------------------------------------|----------------------------------------------------------------------------------------------------|------------------------------------|---------------------------|-----------------------------|-----------|--|
| 0001                                                 | 38317940730                                                                                                    | 237                                | 6898Y                     | 132309                      | 2.000,00  |  |
| 0002                                                 | 40992489768<br>CARLOS A ALVIM                                                                                           | 237                                | 6197Y                     | 032714                      | 2.000,00  |  |
|                                                      |                                                                                                    |                                    |                           |                             |           |  |
| 0003                                                 | 74321595720                                                                                                    | 237                                | 5659Y                     | 048408                      | 2.000,00  |  |
| 0004                                                 | CARLUS A B RIBEIRU<br>91359635734                                                                                       | 237                                | 6141Y                     | 014743                      | 2 000 00  |  |
| 0001                                                 | CARLOS A C DA SILVA                                                                                                    | LJI                                | 01111                     | 011/15                      | 2.000,00  |  |
| 0005                                                 | 67768733720                                                                                                    | 237                                | 4561Y                     | 021959                      | 2.000,00  |  |
|                                                      | CARLUS A CARDOSO                                                                                                    |                                    |                           |                             |           |  |
| CONFIR                                               | MA (A=ALTERAR C=CO                                                                                                    | NFIRMA                             | T<br>F=FINA               | OTAL PARCIAL:<br>LIZA)      | 10.000,00 |  |

| SIAFEM2014-EXEFIN,OBLISTA,LISLISTA ( LISTA RELACAO )<br>XX/XX/20XX 16:04 USUARIO:<br>UG : XXXXXX - UNIDADE GESTORA TELA : 1<br>GESTAO : 0000X - GESTÃO | GIL                  |
|----------------------------------------------------------------------------------------------------|----------------------|
| LISTAS PENDENTES                                                                                                    |                      |
| NUM.LISTA NUM.PD NUM.OB VALOR ENV.B                                                                                                    | CO SITUACAO          |
| _ 2014LB00001 22.020,00<br>_ 2014LB00002 22.020,00                                                                                                    | PENDENTE<br>PENDENTE |
| PF1= HELP PF2=DETALHA PF3=SAI PF4=DETALHA OB PF7=RETORNA                                                                                               | PF8=AVANCA           |
|                                                                                                    |                      |

Ao digitar a letra "C", a primeira tela é confirmada e passa para a seguinte, até a finalização da lista.

Após a conclusão da lista, pressionando a tecla "F8" e digitando a letra "F", a lista é finalizada (desde que o somatório dos valores listados por beneficiários esteja de acordo com o total da lista). A finalização da lista indica que a mesma está em condições de ser associada a uma PD.

Coordenação de Estudos e Manuais – Superintendência de Normas Técnicas

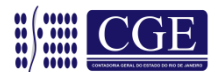

| SIAFEM20XX-EXEFIN, OBLISTA, INCLISTA (INCLUI LISTA)<br>UG : XXXXXX - UNIDADE GESTORA TELA : 1<br>GESTAO : 0000X - GESTÃO<br>NUMERO LISTA :<br>TOTAL DA LISTA: 10.000,00<br>SEQ. FAVORECIDO(CPF/CNPJ) BANCO AGENCIA CONTA VALOR |                     |                                    |  |  |  |
|----------------------------------------------------------------------------------------------------|---------------------|------------------------------------|--|--|--|
| 0001                                                                                                    | 38317940730         | LISTA DE BENEFICIARIOS             |  |  |  |
| 0002                                                                                                    | 40992489768         | 4                                  |  |  |  |
| 0000                                                                                                    | CARLOS A AL -       | UG : XXXXXX - UNIDADE GESTORA      |  |  |  |
| 0003                                                                                                    | CARLOS A B          | GESTAO: 0000X - GESTÃO             |  |  |  |
| 0004                                                                                                    | 91359635734         | 20331.800001                       |  |  |  |
| 0005                                                                                                    | 67768733720         | ZUXXIDUUUI                         |  |  |  |
| 0005                                                                                                    | CARLOS A CA         | LISTA FINALIZADA COM 5 SEQUENCIAIS |  |  |  |
|                                                                                                    |                     |                                    |  |  |  |
| CONFIRM                                                                                                    | ia <u>F</u> (a=alt3 |                                    |  |  |  |

#### 4 – Alteração da Lista (>ALTLISTA)

Após a finalização de uma Lista é possível alterar qualquer dado inserido através do comando **>ALTLISTA** – Altera Lista, assim como finalizar uma lista pendente.

|                                                  | Caso haja um sequencial específico a<br>ser alterado, este deverá ser<br>informado neste campo, e o sistema<br>irá apresentar a lista a partir<br>deste. |
|--------------------------------------------------|----------------------------------------------------------------------------------------------------|
| SIAFEM20XX-EXEFIN, OBLISTA, ALTLISTA (ALTERA LI  | STA)                                                                                                    |
| UNIDADE GESTORA : XXXXX                          |                                                                                                    |
| GESTAO : 0000X                                   | Altera qualquer dado do favorecido                                                                                                    |
| NUMERO DA LISTA : 20XX LB                        |                                                                                                    |
| NUMERO DO SEQUENCIAL:                            | Inclui novo favorecido                                                                                                    |
| ALTERAR SEQUENCIAS (A)<br>INCLUIR SEQUENCIAS (I) | Exclui um favorecido                                                                                                    |
| REATIVAR SEQUENCIAS (E)<br>FINALIZAR LISTA (F)   | Reativa um favorecido excluído                                                                                                    |
| ESCOLHA SUA OPCAO $=>$ ( _ )                     | Finaliza Lista pendente                                                                                                    |
| PF1=HELP PF3=SAI ENTER=CONTINUA                  |                                                                                                    |

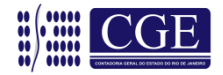

#### 5 – Exclusão da Lista (>EXCLISTA)

Uma lista incorreta ou cuja execução orçamentária foi cancelada pode ser excluída através do comando **>EXCLISTA** – Exclui Lista, devendo ser informado o código da gestão do órgão e o número da lista que se quer excluir. Logo após, teclar ENTER para confirmar a exclusão.

| SIAFEM20XX-EXEFIN,O | BLISTA, EXCLISTA ( EXCLUI LISTA ) |
|---------------------|-----------------------------------|
| UNIDADE GESTORA : X | XXXXXX                            |
| GESTAO :            |                                   |
| NUMERO DA LISTA : 2 | 20XX LB                           |
| PF1=HELP PF3=SAI    | ENTER=CONTINUA                    |

**OBS:** <u>Após a exclusão, a lista não irá desaparecer da base de dados do</u> <u>SIAFEM/RJ, permanecendo o documento com status de EXCLUÍDA ou EXCLUÍDA</u> <u>P/ USUÁRIO quando da consulta através das transações >LISLISTA ou</u> <u>>CONLISTA, respectivamente.</u>

#### 6 – Reativação de uma Lista (>REALISTA)

Uma lista excluída pode ser reativada, quando necessário, através do comando **>REALISTA** – Reativa Lista, devendo ser informada a gestão do órgão e o número da lista que se quer reativar.

SIAFEM20XX-EXEFIN, OBLISTA, REALISTA (REATIVA LISTA) UNIDADE GESTORA : XXXXXX GESTAO : \_\_\_\_\_ NUMERO DA LISTA : 20XX LB \_\_\_\_\_ PF1=HELP PF3=SAI ENTER=CONTINUA

#### 7 – Consultar a movimentação de uma Lista (>CONMOVLIST)

Através do comando **>CONMOVLIST** – Consulta Movimento Lista, é possível verificar todas as alterações efetuadas em uma lista e identificar o executor destas alterações, devendo ser informada a gestão do órgão e o número da lista.

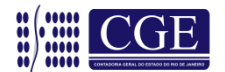

| SIAFEM20XX-EXEFIN, | OBLISTA, CONMOULIST (CONSULTA MOVIMENTO DA LISTA) |
|--------------------|---------------------------------------------------|
| UNIDADE GESTORA :  | XXXXXX                                            |
| GESTAO :           | 0000X                                             |
| NUMERO DA LISTA :  | 20XX LB XXXXX                                     |
| PF1=HELP PF3=SA    | I ENTER=CONTINUA                                  |
|                    |                                                   |

Após teclar ENTER para continuar, será apresentada a tela a seguir.

| SIAFEM20XX-EXEFIN, OBLISTA, CONMOULIST (CONSULTA MOVIMENTO DA LISTA)<br>UG : XXXXXX - UNIDADE GESTORA TELA : 1<br>GESTAO : 0000X - GESTÃO<br>NUMERO LISTA : 2007U BXXXXX - SITUACAD ATUAL: EXCLUIDA R/USUADIO |              |          |             |                 |  |
|----------------------------------------------------------------------------------------------------|--------------|----------|-------------|-----------------|--|
| DATA OP.                                                                                                    | HORA         | OPERACAO | USUARIO     | UALOR           |  |
|                                                                                                    |              |          |             |                 |  |
| _ 27/MAR/20X                                                                                                    | X 15:28      | EXCLUSAO | 74082086749 | 10.000,00       |  |
| 27/MAR/20X                                                                                                    | X 12:42      | INCLUSAO | 74082086749 | 10.000,00       |  |
| PF1=HELP                                                                                                    | PF2=DETALHAR | PF3=     | SAI PF7=RET | DRNA PF8=Avanca |  |

Após, para visualizar a lista, deve-se apor o cursor ao lado da movimentação e teclar "F2". O sistema apresentará a tela a seguir, demonstrando a situação atual, ou seja, NÃO INATIVA.

| SIAFEM20XX-EXEFIN, OBLISTA, CONMOULIST (CONSULTA MOVIMENTO DA LISTA)<br>UG : XXXXXX - UNIDADE GESTORA TELA : 1<br>GESTAO : 0000X - GESTÃO<br>NUMERO LISTA : 20XXLBXXXXX |                         |                         |               |  |
|----------------------------------------------------------------------------------------------------|-------------------------|-------------------------|---------------|--|
| FAVORECIDO BANCO AGENCIA CONTA                                                                                                    | V                       | ALOR                    | INATIVO       |  |
| SITUACAO DO SEQUENCIAL<br>38317940730 237 5628Y<br>CARLOS A DA SILVA                                                                                                    | 0001 EM: 27<br>132309 2 | 7/MAR/20XX-<br>2.000,00 | -12:42<br>NAO |  |
| RESPONSAVEL: 74082086749 LUIZ ANTONIO DA CI                                                                                                    | RUZ PINHEIRO            |                         |               |  |
| PF3=SAI PF7=RETORNA PF8=AVANCA                                                                                                    |                         |                         |               |  |

**OBS:** <u>Para visualizar todas as sequências da lista, teclar "F8" e o sistema</u> <u>apresentará as demais telas.</u>

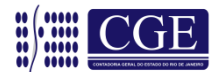

#### 8 – Imprimir Lista (>IMPLISTA)

Através do comando **>IMPLISTA** – Imprime Lista, é possível imprimir uma determinada lista, podendo ser totalmente ou apenas uma determinada página, e, nesse caso, deverá ser informada a gestão do órgão, o número da lista e a opção desejada. O campo referente ao número da página somente será informado se selecionada a opção "1" para impressão. Após, teclar ENTER para confirmar impressão da lista.

| OBLISTA-EXEFIN, | OBLISTA, IMPLISTA (IMPRIME LISTA)              |
|-----------------|------------------------------------------------|
| UNIDADE GESTORA | : XXXXX                                        |
| GESTAO          | :                                              |
| NUMERO DA LISTA | PARA IMPRESSAO : 20XX LB                       |
| OPCAO DE IME    | PRESSAO : (O - TODA LISTA 1 - PAGINA DA LISTA) |
| INFORME NUM     | DA PAG.:                                       |
| PF3=SAI EN      | ITER=CONTINUA                                  |

#### 9 – Programação de Desembolso – PD

#### 9.1 – Confecção da Programação de Desembolso – PD

De posse das informações do Documento de Liquidação – DL e com a Lista finalizada, o usuário está em condições de confeccionar a Programação de Desembolso – PD, conforme modelo a seguir:

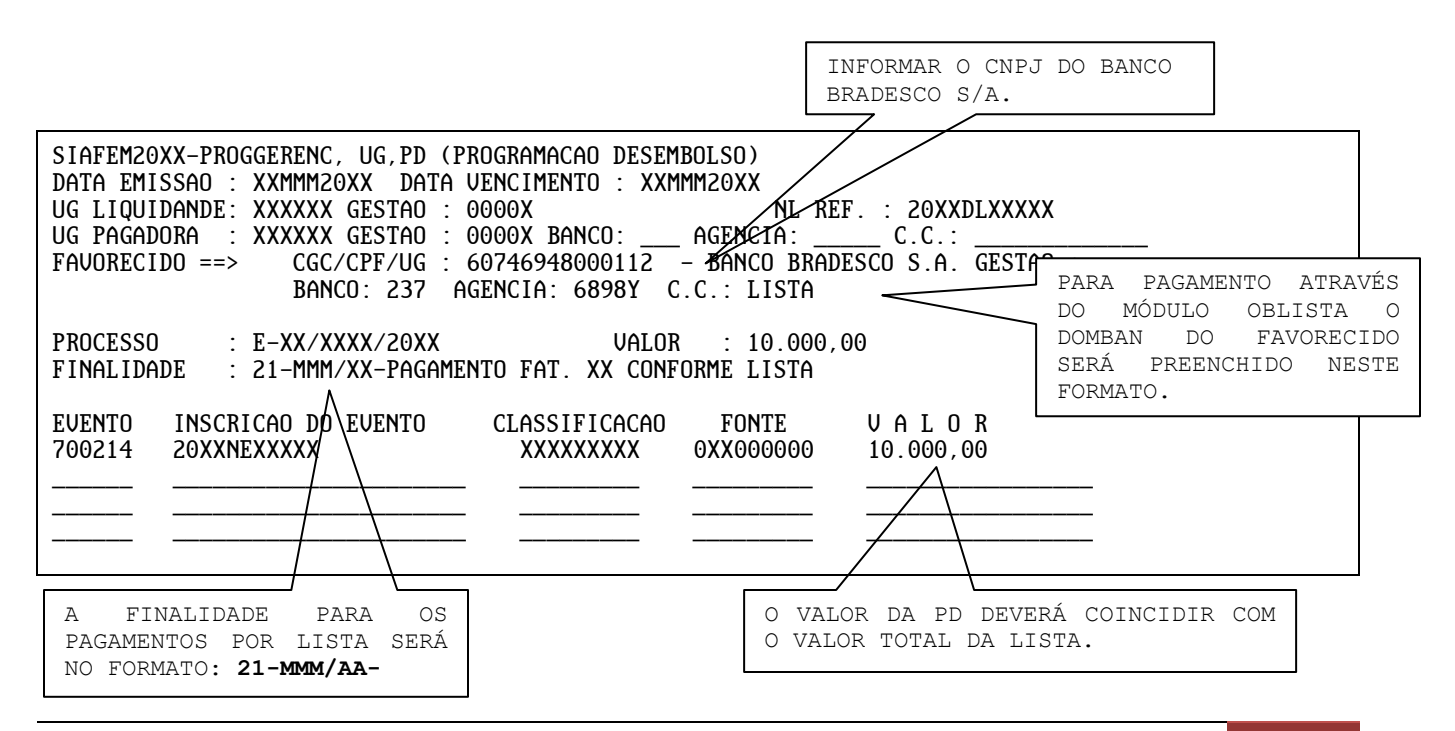

Coordenação de Estudos e Manuais - Superintendência de Normas Técnicas

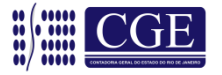

**OBS:** <u>Após a execução, a Programação de Desembolso – PD irá gerar uma Ordem</u> <u>Bancária – OB que será enviada ao banco sacado através de fita magnética</u> <u>emitida pela ATI/SEFAZ, e este aguardará a remessa da Relação Externa – RE</u> <u>emitida pela Unidade Gestora – UG corresponde à confirmação de autorização de</u> <u>pagamento. A Relação Externa – RE deverá ser enviada ao banco sacado até às</u> <u>12:00hs do dia seguinte à execução da Ordem Bancária – OB, sendo que o prazo</u> <u>máximo é de 3 (três) dias úteis a contar do dia seguinte a execução da</u> <u>Programação de Desembolso – PD, conforme determina o artigo 2º da Portaria</u> <u>SUBFIN nº 01, de 18/06/2010, publicada no D.O RJ de 18/06/2010.</u>

# 9.2 – Associação de uma Lista a uma Programação de Desembolso – PD (>ASSLISTAPD)

A associação de uma Lista a uma Programação de Desembolso – PD é efetuada através do comando **>ASSLISTAPD** – Associa Lista a PD, informando o código de gestão do órgão, o número da lista a ser associada e o número da Programação de Desembolso – PD. Sem esta associação, a Programação de Desembolso – PD para pagamento da OB LISTA não será executada.

Tela 1 – Informar o número da Lista e o número da PD a ser associada:

| SIAFEM20XX-EXEFIN, | OBLISTA, ASSLISTAPD (ASSOCIAR LIST | A A PD)                                                                                                    |
|--------------------|------------------------------------|----------------------------------------------------------------------------------------------------|
| UNIDADE GESTORA :  | ххххх                              | Posicionando o cursor neste campo e<br>teclando ``F1″ serão demonstradas as<br>listas finalizadas e ainda não |
| GESTAO :           | 0000X                              | associadas à PD.                                                                                              |
| NUMERO DA LISTA :  | 20XX LB XXXXX                      | Desisionendo e succeso noste serves e                                                                         |
| NUMERO DA PD :     | 20XX PD XXXXX                      | teclando "F1" serão demonstradas as                                                                           |
|                    |                                    | PD's ainda não associadas a uma<br>lista.                                                                     |

#### Tela 2 – Após a verificação, confirmar ou não a associação da Lista à PD:

| SIAFEM20XX-EXEFIN,                     | OBLISTA, ASSLIST | PD (ASSOCIA | R LISTA A PD) |  |
|----------------------------------------|------------------|-------------|---------------|--|
| UNIDADE GESTORA :                      | XXXXXX - UNIDADE | GESTORA     |               |  |
| GESTAO :                               | 0000x - gestão   |             |               |  |
| NUMERO DA LISTA :                      | 20XXLBXXXXX      | VALOR :     | 10.000,00     |  |
| NUMERO DA PD :                         | 20XXPDXXXXX      | VALOR :     | 10.000,00     |  |
| CONFIRMA ASSOCIACAO (C=CONFIRMA N=NAO) |                  |             |               |  |

Após a associação, a Programação de Desembolso – PD está pronta para ser executada pelo órgão responsável.

Coordenação de Estudos e Manuais - Superintendência de Normas Técnicas

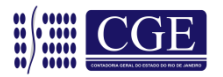

#### 9.3 – Desassociação de uma Lista a uma PD (>DESLISTAPD)

Através do comando **>DESLISTAPD** – Desassocia Lista a PD, é possível desassociar uma Lista de uma PD, associada indevidamente.

Na tela inicial, informar a UG/Gestão e teclar "ENTER"

SIAFEM20XX-EXEFIN, OBLISTA, DESLISTAPD (DESASSOCIA LISTA A PD) UNIDADE GESTORA : XXXXXX GESTAO : 0000X PF3=SAI ENTER=CONTINUA

Na segunda tela, deve-se posicionar o cursor na sequência Lista/PD a ser desassociada e confirmar a desassociação teclando "ENTER".

Com a tecla "F2" na sequência desejada, é possível detalhar a lista antes e sanar qualquer dúvida sobre a desassociação.

SIAFEM20XX-EXEFIN, OBLISTA, DESLISTAPD (DESASSOCIA LISTA A PD) UG : XXXXXX - UNIDADE GESTORA TELA : 1 GESTAO : 0000X - GESTÃO POSICIONE O CURSOR NA LISTA DESEJADA E TECLE ENTER NUMERO LISTA NUMERO PD VALOR 20XXLBXXXXX 20XXPDXXXXX 10.000,00 PF2=DETALHA PF3=SAI PF7=TELA ANTERIOR PF8=AVANCA

Na sequência, a tela com o número da lista e o número da PD é visualizada com a solicitação de confirmação ou não da operação.

| OBLISTA, DESLIST  | APD (DESASSOCIA LI                                                                                        | STA A PD)                                                                                                    |                                                                                                    |
|-------------------|----------------------------------------------------------------------------------------------------|----------------------------------------------------------------------------------------------------|----------------------------------------------------------------------------------------------------|
| XXXXXX - UNIDADE  | GESTORA                                                                                                   | TELA :                                                                                                    | 1                                                                                                    |
| 0000X - GESTÃO    |                                                                                                    |                                                                                                    |                                                                                                    |
| 20XXLBXXXXX       | VALOR :                                                                                                   | 10.000,                                                                                                    | 00                                                                                                    |
| 20XXPDXXXXX       | VALOR :                                                                                                   | 10.000,                                                                                                    | 00                                                                                                    |
| ASSOCIACAO (C=CON | FIRMA N=NAO)                                                                                              |                                                                                                    |                                                                                                    |
|                   | OBLISTA, DESLIST<br>XXXXXX – UNIDADE<br>0000X – GESTÃO<br>20XXLBXXXXX<br>20XXPDXXXXX<br>ASSOCIACAO (C=CON | OBLISTA, DESLISTAPD (DESASSOCIA LI:<br>XXXXXX – UNIDADE GESTORA<br>0000X – GESTÃO<br>20XXLBXXXXX VALOR :<br>20XXPDXXXXX VALOR :<br>ASSOCIACAO (C=CONFIRMA N=NAO) | OBLISTA, DESLISTAPD (DESASSOCIA LISTA A PD)<br>XXXXXX – UNIDADE GESTORA TELA :<br>0000X – GESTÃO<br>20XXLBXXXXX VALOR : 10.000,<br>20XXPDXXXXX VALOR : 10.000,<br>ASSOCIACAO (C=CONFIRMA N=NAO) |

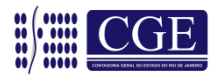

#### **10 – Cancelamento através de GR – Guia de Recebimento**

O documento Guia de Recebimento – GR – permite o registro do ingresso de recursos financeiros na conta bancária referente ao cancelamento da Ordem Bancária - OB no dia seguinte.

Deve-se utilizar o comando >GR para emitir o documento e os comandos >CONGR (Consulta Guia de Recebimento) e >LISGR (Lista Guia de Recebimento) para consultas.

A GR deverá ser impressa (através do comando >CONGR) e remetida ao banco devidamente assinada junto à RE.

Para os cancelamentos de O.B. LISTA através de GR, existe a possibilidade de cancelar a lista toda ou de cancelar o pagamento de algum beneficiário individualmente.

#### 10.1 – Cancelamento de toda a Lista por GR

<u>Tela 1 – Preenchimento normal da GR.</u>

| SIAFEM20XX-EXEFIN, UG,GR (GUIA DE RECEBIMENTO)                                                                                  |                                    |
|----------------------------------------------------------------------------------------------------|------------------------------------|
| DATA EMISSAO : XXMMM20XX<br>DATA RECEBIMENTO :                                                                                  | NUMERO : 20XXGR                    |
| UNIDADE GESTORA : XXXXXX GESTAO : 0000X<br>DOMICILIO BANCARIO => BANCO : AGENCIA :<br>RECOLHEDOR => CGC/CPF/UG : 60746948000112 | C. CORRENTE :<br>GESTAO :          |
| EVENTO INSCRICAO DO EVENTO CLASSIFICACAO<br>705XXX 20XXNEXXXXX XXXXXXXXX                                                        | FONTE UALOR<br>0XX000000 10.000,00 |
|                                                                                                    |                                    |
| FINALIDADE : CANCELAMENTO DE OB LISTA PAG. IND                                                                                  | EVIDAMENTE                         |
| ORDEM BANCARIA DE REFERENCIA: 20XXOBXXXXX                                                                                       |                                    |

<u>Tela 2 – Após finalizar o preenchimento da GR, o sistema irá exibir tela de diálogo</u> indagando se toda a lista ou algum item será cancelado.

| SIAFEMZUXX-EXEFIN, UG, GR (GUIH DE RECEBIMENIU)                                                       |                                                                  |  |  |  |  |
|----------------------------------------------------------------------------------------------------|------------------------------------------------------------------|--|--|--|--|
| DATA EMISSAO : XXMMM20XX<br>DATA RECEBIMENTO :                                                        | NUMERO : 20XXGR                                                  |  |  |  |  |
| DOMICILIO BANCARIO =><br>RECOLHEDOR => CGC/CPI INFORME O SEQUENCIAL A SER                             | CANCELADO Para cancelar toda<br>a lista informar a<br>letra "T". |  |  |  |  |
| EVENTOINSCRICAO DO705XXX20XXNEXXXXXT(T=TODOS)                                                         |                                                                  |  |  |  |  |
| PF3=VOLTAR P/GR ENT                                                                                   | ER=CONTINUAR                                                     |  |  |  |  |
| FINALIDADE : CANCELAMENTO DE OB LISTA PAG. INDEVIDAMENTE<br>ORDEM BANCARIA DE REFERENCIA: 20XXOBXXXXX |                                                                  |  |  |  |  |

Coordenação de Estudos e Manuais – Superintendência de Normas Técnicas

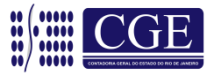

Tela 3 – Selecionando a letra "T" (de todos) e teclando "ENTER", o sistema irá exibir a lista a ser cancelada. Após a devida conferência, confirmar a lista a ser cancelada novamente com a tecla "ENTER".

| UG<br>GESTAO<br>DZ NUMERO | : XXXXXX - UNIDADE GES<br>: 0000X - GESTÃO<br>LISTA : 20XXLBXXXXX U | Stora<br>Jalor:    | 10.000,           | 00         | TELA : 1 |
|---------------------------|---------------------------------------------------------------------|--------------------|-------------------|------------|----------|
| SEO                       | FAUORECIDO F                                                        | JE SERH<br>BANCO A | U CHNCE<br>GENCIA | CONTA      | UALOR    |
|                           |                                                                     |                    |                   |            |          |
| E 0001                    | 38317940730                                                         | 237                | 5628Y             | 132309     | 2.000,00 |
| 0002                      | CARLOS A DA SILVA<br>40992489768                                    | 237                | 6197Y             | 032714     | 2.000,00 |
| - 0003                    | CARLOS A ALVIM<br>74321595720                                       | 237                | 5659Y             | 048408     | 2.000,00 |
| -<br>- 0004               | CARLOS A B RIBEIRO<br>91359635734                                   | 237                | 6141Y             | 014743     | 2 000 00 |
|                           | CARLOS A C DA SILVA                                                 | 201                | 01111             | 011115     | 2.000,00 |
| - 0005                    | 67768733720<br>CARLOS A CARDOSO                                     | 237                | 4561Y             | 021959     | 2.000,00 |
| Ľ                         | PF3=SAI PF7=RETOR                                                   | NA P               | F8=avan           | ica enter= | CONTINUA |

#### Tela 4 – A tela da GR será exibida e o usuário poderá confirmá-la.

| SIAFEM20XX-EXEFIN, UG, GR (GUIA DE RECEBIMENTO)                 |
|-----------------------------------------------------------------|
| DATA EMISSAO : XXMMM20XX NUMERO : 20XXGR                        |
| DATA RECEBINENTU : XXMMM20XX                                    |
| DOMICIIIO RANCARIO =>                                           |
| BANCO XXX AGENCIA XXXXX C CORRENTE XXXXXXX                      |
| RECOLHEDOR => CGC/CPF/UG : 60746948000112 - BANCO BRADESCO S.A. |
| EVENTO INSCRICAO DO EVENTO CLASSIFICACAO FONTE VALOR            |
| 705XXX 20XXNEXXXXX XXXXXXXX 0XX000000 10.000,00                 |
| FINALIDADE: CANCELAMENTO DE OB LISTA PAG. INDEVIDAMENTE.        |
| ORDEM BANCARIA DE REFERENCIA: 20XXOBXXXXX                       |
| CONFIRMA (C/N/A) ? (C - CONFIRMA N - NÃO CONFIRMA A - ALTERA)   |

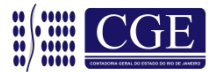

#### 10.2 – Cancelamento de apenas um beneficiário da Lista por GR

Tela 1 – Preenchimento normal da GR.

| SIAFEM20XX-EXEFIN,UG,GR (GUIA DE RECEBIMENTO)                                                |                                                              |
|----------------------------------------------------------------------------------------------|--------------------------------------------------------------|
| DATA EMISSAO : XXMMM20XX<br>DATA RECEBIMENTO :<br>UNIDADE GESTORA : XXXXXX GESTAO : 0000X    | NUMERO : 20XXGR                                              |
| DOMICILIO BANCARIO => BANCO : AGENCIA :                                                      | C. CORRENTE :                                                |
| RECOLHEDOR => CGC/CPF/UG : 60746948000112                                                    | GESTAO :                                                     |
| EVENTO     INSCRICAO DO EVENTO     CLASSIFICACAO       705XXX     20XXNEXXXXX     XXXXXXXXXX | FONTE         V A L O R           0XX000000         2.000,00 |
|                                                                                              |                                                              |
| FINALIDADE : CANCELAMENTO DE OB LISTA PAG. INDE                                              | EVIDAMENTE.                                                  |
| ORDEM BANCARIA DE REFERENCIA: 20XXOBXXXXX                                                    |                                                              |

#### <u>Tela 2 – Após finalizar o preenchimento da GR, o sistema irá exibir tela de diálogo</u> indagando se será cancelada toda a lista ou apenas algum item.

| SIAFEM20XX-EXEFIN, UG,                                                | GR (GUIA DE RECEBIMENTO)             |                                                                      |
|-----------------------------------------------------------------------|--------------------------------------|----------------------------------------------------------------------|
| DATA EMISSAO : XXMMM20<br>DATA RECEBIMENTO :<br>UNIDADE GESTORA : XXX | NXX NUMERO : 20XXGR                  |                                                                      |
| DOMICILIO BANCARIO =><br>RECOLHEDOR => CGC/CPI                        | INFORME O SEQUENCIAL A SER CANCELADO | Para cancelar apenas um<br>beneficiário, deverá<br>ser informado seu |
| EVENTO INSCRICAO DO<br>705XXX 20XXNEXXXXX                             | 00001(T=TODOS)                       | número sequencial.                                                   |
| FINALIDADE: CANCELAMEN                                                | PF3=VOLTAR P/GR ENTER=CONTINUAR      |                                                                      |
| ORDEM BANCARIA DE REFI                                                |                                      |                                                                      |

<u>Tela 3 – Ao informar o número sequencial e teclar "ENTER", o sistema irá exibir o item a ser cancelado. Após a devida conferência, confirmar o valor a ser cancelado novamente com a tecla "ENTER".</u>

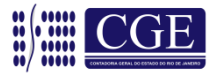

| DZ             | UG<br>GESTAO<br>NUMERO | : XXXXXX - UNI<br>: 0000X - GES<br>LISTA : 20XXLB | DADE GESTORA<br>TÃO<br>XXXXX UALOR | 2.000.00                        | TELF           | A: 1     |  |
|----------------|------------------------|---------------------------------------------------|------------------------------------|---------------------------------|----------------|----------|--|
| UN<br>DC<br>RE | SEQ.                   | SEQUEN<br>FAVORECIDO                              | CIAIS QUE SEI<br>BANCO             | RÃO CANCELADOS<br>AGENCIA CONTI | A VALO         | 0 R      |  |
| E\<br>70       | 0001                   | 38317940730<br>CARLOS A DA S                      | 237<br>SILVA                       | 5628Y 132309                    |                | 2.000,00 |  |
| <br><br>F1     |                        | PF3=SAI PF                                        | 7=RETORNA                          | PF8=avanca                      | ENTER=CONTINUA |          |  |
| OR             | DEM BAN                | CARIA DE REFER                                    | ENCIA : 201                        | 30800010                        |                |          |  |

<u>Tela 4 – A tela da GR será exibida e o usuário poderá confirmá-la. Assim, somente o pagamento de um beneficiário será cancelado</u>.

| SIAFEM20XX-EXEFIN,UG,GR (GUIA DE RECEBIMENTO)      |                        |
|----------------------------------------------------|------------------------|
| DATA EMISSAO : XXMMM20XX                           | NUMERO : 20XXGR        |
| DATA RECEBIMENTO : XXMMM2UXX                       |                        |
| UNIDADE GESTORA : XXXXXX - UNIDADE GESTORA GH      | ESTAO : 0000X - GESTÃO |
| DOMICILIO BANCARIO =>                              |                        |
| BANCO: XXX AGENCIA: XXXXX C.CORRENTE : XXXXX       | XX                     |
| RECOLHEDOR => CGC/CPF/UG : 60746948000112 - H      | BANCO BRADESCO S.A.    |
| EVENTO INSCRICAO DO EVENTO CLASSIFICACAO           | FONTE VALOR            |
| 705xxx 20xxnexxxxx xxxxx 0x                        | XX000000 2.000,00      |
| FINALIDADE: CANCELAMENTO DE OB LISTA PAG. INDEVIDA | MENTE.                 |
| ORDEM BANCARIA DE REFERENCIA: 20XXOBXXXXX          |                        |
| CONFIRMA (C/N/A) ? (C - CONFIRMA N - NÃO CONFI     | IRMA A – ALTERA)       |

# 11 – Gera NL de Sequencial da Lista (>GERANLLIST)

Esta transação visa atender a Secretaria de Estado de Educação – SEEDUC com relação aos repasses feitos através de LISTA para as escolas estaduais, de forma a registrar em conta de controle do subsistema compensado os valores repassados até ulterior comprovação de gastos na forma da legislação vigente.

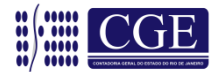

| SIAFEM20XX-EXEFIN, OBLISTA, GERANLLIST (GERA NL DE SEQUENCIAL DA LISTA)<br>GERAR NL'S DOS SEQUENCIAIS PAGOS DA LISTA |
|----------------------------------------------------------------------------------------------------|
| UG : XXXXXX                                                                                                    |
| GESTAO : 0000X                                                                                                    |
| NUMERO DA LB:                                                                                                    |
| DATA EMISSAO:                                                                                                    |
| EVENTO :                                                                                                    |
| HISTORICO :                                                                                                    |
|                                                                                                    |
| $(S-Sim on N-N_2O)$                                                                                                  |
| VISUHLIZHA IUDHS NL S HITES DE CUNFINIHA (S-SIM OU N-NdO)                                                            |
| PF1=HELP PA1=VULTA PA3=SAI <enter>=CONTINUA</enter>                                                                  |

Através dessa transação, ocorre o registro contábil a débito na conta 7.9.7.2.1.01.12 – Controle de Repasses Efetuados e a crédito na conta 8.9.9.1.1.01.01 – Títulos, Valores e Bens Sob Responsabilidade, pela utilização do evento 54.0.417, de forma automática.

#### 12 – Consultas

Existem duas formas de consultar uma lista. Similarmente às demais transações do SIAFEM/RJ, temos a transação >CONLISTA, procedimento em que é necessário saber previamente o número da Lista e a >LISLISTA, que apresenta uma relação de listas, podendo ser selecionadas através várias opções, conforme descrito nos próximos tópicos.

#### 12.1 – Consulta Lista (>CONLISTA)

Através do comando >CONLISTA – Consulta Lista, é possível consultar uma determinada Lista, podendo inclusive filtrar a informação desejada com as opções apresentadas na tela.

A consulta a uma lista pode ser feita antes ou depois de sua finalização, de sua associação e de seu pagamento.

As opções apresentadas na tela são:

**0 – Toda a Lista:** Demonstra toda a lista informada, com seu respectivo status caso tenha sido paga.

**1 – ST=C CANCELADOS**: Filtra na lista informada todos os beneficiários cujos pagamentos foram cancelados, exibindo o status "C" de cancelado.

Coordenação de Estudos e Manuais – Superintendência de Normas Técnicas

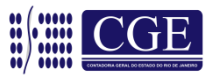

2 – ST=P PAGOS: Filtra na lista informada todos os beneficiários cujos pagamentos foram efetuados com sucesso, exibindo o status "P" de pago.

**3 – PENDENTE:** Filtra na lista informada todos os beneficiários cujos pagamentos estão pendentes, ou seja, a PD/OB foi executada mas ainda não foi confirmada pelo Banco, exibindo o status "PE" de pendente.

SIAFEM20XX-EXEFIN, OBLISTA, CONLISTA (CONSULTA LISTA) UNIDADE GESTORA : XXXXX GESTAO : 0000X NUMERO DA LISTA : 20XX LB XXXXX OPCAO \_ (0 - TODA LISTA ) (1 - ST=C CANCELADOS ) (2 - ST=P PAGOS ) (3 - PENDENTES ) PF1=HELP PF3=SAI ENTER=CONTINUA

Após confirmar a consulta com a tecla "ENTER", será demonstrada a lista selecionada com o status indicado ou todos se a opção for "0", com as seguintes informações, além daquelas inseridas pelo usuário:

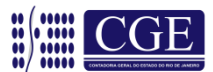

| <b></b> | SITUAÇÃO DA LISTA, que poderá ser:                                                                                                    |
|---------|----------------------------------------------------------------------------------------------------|
|         | <b>PENDENTE</b> – Situação de uma Lista quando ainda não finalizada e não apta a ser associada a uma PD;                                                           |
|         | <b>FINALIZADA –</b> Situação de uma Lista quando está pronta para ser associada a uma PD;                                                                          |
|         | ASSOC. A PD – Situação em que a Lista está associada a uma PD e pronta para ser paga. Nesse caso o número da PD também é demonstrado;                              |
|         | <b>ASSOC. A OB</b> – Situação em que a PD de Lista foi executada e está pronta para ser enviada ao Banco. Nesse caso o número da OB também é demonstrado;          |
|         | <b>ENV. AO BANCO</b> – Situação de uma OB/LISTA já enviada ao Banco, que foi executada e ainda não acatada pelo Banco. Nesse caso o número da OB também é exibido; |
|         | PAG. BANCO – Quando o Banco acata a ordem bancária;                                                                                                    |
|         | <b>CANC. BANC</b> – Quando o Banco cancela a OB/Lista por qualquer motivo;                                                                                         |
|         | <b>CANC P/ GR</b> – Quando o órgão cancela a OB/Lista através de GR por algum motivo;                                                                              |
|         |                                                                                                    |

| SIAFEM2(     | )XX-EXEFIN, OBLISTA, CON                     | LISTA      | (CONSU             | LTA LISTA)                        |      |                         |
|--------------|----------------------------------------------|------------|--------------------|-----------------------------------|------|-------------------------|
| UG<br>GESTAO | : XXXXXX - UNIDADE GESTO<br>: 0000X - GESTÃO | RA         |                    |                                   |      | TELA : 1                |
| LISTA        | : 20XXLBXXXXX VALOR :                        |            | 10.0               | 00,00 DESCRITO:                   |      | 10.000,00               |
| SITU         | ACAO : ENV. AO BANCO                         |            |                    | PD: 20XXPDXXXXX                   | OB:  | 20XXOBXXXXX             |
| ENV.<br>SEQ. | AO BANCO: XX/MMM/20XX<br>FAVORECIDO BCO AGEN | CIA C      | ONTA               | VALOR                             | ST D | T PG/DOC CANC           |
| _ 0001       | 38317940730<br>Carlos a da stiva             | 237        | 5628Y              | 132309                            | Ρ    | 2.000,00 XX/XX/20XX     |
| - 0002       | 40992489768<br>CABLOS A ALVIM                | 237        | 6197Y              | 032714                            | PE   | 2.000,00                |
| - 0003       | 74321595720<br>CABLOS A B RIBEIRO            | 237        | 5659Y              | 048408                            | Ρ    | 2.000,00 XX/XX/20XX     |
| _ 0004       | 91359635734<br>CARLOS A C DA SILVA           | 237        | 6141Y              | 014743                            | С    | 2.000,00 20XXGRXXXXX    |
| _ 0005       | 67768733720<br>CARLOS A CARDOSO              | 237        | 4561Y              | 021959                            | С    | 2.000,00 20XXNSXXXXX    |
| PF3=SAI      | VALOR<br>PF2=DETALHA DOC CANC                | DESC<br>PF | RITO AT<br>4=DETAL | E A TELA ATUAL:<br>HA OB PF7=RETO | RNA  | 10.000,00<br>PF8=AVANCA |

Coordenação de Estudos e Manuais - Superintendência de Normas Técnicas

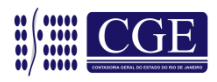

#### → STATUS DO FAVORECIDO

O Status do favorecido está relacionado ao posicionamento do favorecido quanto ao pagamento, que poderá ser:

**Em Branco** – O status do favorecido ficará em branco, ou seja, sem informação até a execução da PD/OB.

**PE – Pendente** – Status de um beneficiário quando enviado ao banco, no entanto ainda não acatado por este.

**P – Pago** – Status de um favorecido cujo pagamento foi acatado pelo banco. Nesse caso a data do pagamento é demonstrada.

**C – Cancelada –** Quando o pagamento ao beneficiário foi enviado ao banco e posteriormente cancelado, podendo ser pelo próprio órgão através de GR (Guia de Recebimento) ou pelo banco e, neste caso, uma NS (Nota de Sistema) é gerada.

**OBS.:** <u>Posicionando o cursor na linha do favorecido, pode-se detalhar os</u> documentos cancelados (GR – NS) com a tecla "F2" e a OB do documento pago com a tecla "F4".

| SIAFEM20XX-EXEFIN, OBLISTA, CONLISTA (CONSULTA LISTA)                                                                     |                                 |
|----------------------------------------------------------------------------------------------------|---------------------------------|
| UG : XXXXXX - UNIDADE GESTORA<br>GESTAO : 0000X - GESTÃO                                                                  | TELA: 1                         |
| LISTA : 20XXLBXXXXX VALOR : 10.000,00 DESCRITO:<br>SITUACAO : ENV. AO BANCO PD: 20XXPDXXXXX<br>ENV. AO BANCO: XX/MMM/20XX | 10.500,00<br>OB: 20XXOBXXXXX    |
| SEQ. FAVORECIDO BCO AGENCIA CONTA VALOR S                                                                                 | T DT PG/DOC CANC                |
| 0001 38317940730 237 5628Y 132309<br>CARLOS A DA SILVA                                                                    | 2.000,00 P XX/MMM/20XX          |
| _ 0002 0002 40992489768 237 6197Y 032714<br>CARLOS A ALVIM                                                                | 2.000,00 PE                     |
| _ 0003 0003 74321595720 237 5659Y 048408<br>CARLOS A B RIBEIRO                                                            | 2.000,00 P XX/MMM/20XX          |
| _ 0004 91359635734 237 6141Y 014743<br>CARLOS A C DA SILVA                                                                | 2.000,00 <u>C 20xxgrxxxxx</u> — |
| _ 0005 67768733720 237 4561Y 021959<br>CARLOS A CARDOSO                                                                   | 2.000,00 <u>C 20xxnsxxxxx</u> - |
| VALOR DESCRITO ATE A TELA ATUAL:<br>PF3=SAI PF2=DETALHA DOC CANC PF4=DETALHA OB PF7=R                                     | 10.000,00<br>ETORNA PF8=AVANCA  |

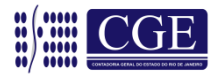

# 12.2 – Lista Relação (>LISLISTA)

Através do comando >LISLISTA – Lista Relação, é possível listar uma determinada Lista e, assim como na consulta, filtrar a informação desejada com as opções apresentadas na tela, como abaixo:

|   | SIAFEM20XX-EXEFIN, OBLISTA, LISLISTA (LISTA RELACAO)                                                                                                    |
|---|----------------------------------------------------------------------------------------------------|
|   | UNIDADE GESTORA : XXXXXX                                                                                                    |
|   | GESTAO : 0000X                                                                                                    |
| ┣ | NUMERO DA LISTA : 20XX LB (A PARTIR DO NUMERO DA LISTA INFORMADA)                                                                                                    |
|   | RESTRICAO A LISTA: _ 0 - PENDENTES 1 - NAO ASSOCIADAS<br>2 - ASSOCIADAS A PD SEM OB 3 - ASSOCIADAS A OB<br>4 - EXCLUIDAS 5 - ENVIADAS AO BANCO<br>6 - PAGAS PELO BANCO 7 - DEVOLVIDAS PELO BANCO<br>8 - CANCELADAS POR GR 9 - CANCELADAS POR NS |
|   | FAVORECIDO(CNPJ/CPF): OU DATA DE ENVIO :                                                                                                    |
|   | NUMERO DA PD : 20XX PD OU NUMERO DA OB : 20XX OB                                                                                                    |
|   | PF1=HELP PF3=SAI ENTER=CONTINUA                                                                                                    |

#### 1 – Pelo número da Lista:

Com a informação de um número da lista, o sistema irá apresentar todas as listas a partir do número informado.

**Restrições a Lista:** Irá relacionar todas as listas, a partir do número informado no campo "número da lista" (caso este campo fique em branco o sistema relacionará a partir da primeira lista).

Somente as listas com a característica informada nesta opção serão listadas, podendo ser:

0 - Pendentes: São as listas não finalizadas;

1 – Não Associadas: Listas finalizadas e não associadas a uma PD;

**2 – Associadas à PD sem OB:** Listas com PD, porém sem a execução da mesma e geração de uma OB;

3 – Associadas à OB: Listas com PD/OB executada;

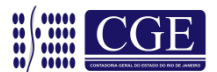

4 – Excluídas: Seleciona as Listas que foram excluídas pelo usuário;

**5 – Enviadas ao Banco**: Seleciona as Listas cuja PD foi executada e enviada ao banco, após a geração do arquivo de remessa ao mesmo.

6 – Pagas pelo Banco: Seleciona as Listas com pagamento acatado pelo banco.

**7 – Devolvidas com Erro**: Seleciona os sequenciais devolvidos pelo Banco e que por algum motivo não foram contabilizados pelo sistema (NS). Neste caso, o usuário deverá providenciar a confecção de GR do Sequencial para regularizar a contabilidade.

8 – Canceladas por GR: Seleciona as Listas com cancelamento por GR.

9 – Canceladas por NS: Seleciona as Listas com cancelamento por NS.

|   | SIAFEM20XX-EXEFIN, OBLISTA, LISLISTA (LISTA RELACAO)                                                                                                    |
|---|----------------------------------------------------------------------------------------------------|
|   | UNIDADE GESTORA : XXXXXX                                                                                                    |
|   | GESTAO : 0000X                                                                                                    |
|   | NUMERO DA LISTA : 20XX LB (A PARTIR DO NUMERO DA LISTA INFORMADA)                                                                                                    |
|   | RESTRICAO A LISTA:<br>0 - PENDENTES 1 - NAO ASSOCIADAS<br>2 - ASSOCIADAS A PD SEM OB 3 - ASSOCIADAS A OB<br>4 - EXCLUIDAS 5 - ENVIADAS AO BANCO<br>6 - PAGAS PELO BANCO 7 - DEVOLVIDAS PELO BANCO<br>8 - CANCELADAS POR GR 9 - CANCELADAS POR NS                                |
| ▶ | FAVORECIDO (CNPJ/CPF): OU DATA DE ENVIO :                                                                                                    |
|   |                                                                                                    |
|   | PF1=HELP PF3=SAI ENTER=CONTINUA                                                                                                    |
|   | <ul> <li>2 – Pelo CNPJ ou CPF do favorecido:<br/>Relaciona todas as listas em que o favorecido informado faça parte.</li> <li>3 – Pela Data do Envio:<br/>Relaciona todas as listas confeccionadas na data informada e enviadas ao Banco.</li> <li>4 – Número da PD:</li> </ul> |
|   | Relaciona a lista a partir da PD informada.                                                                                                    |
|   | 5 – Número da OB:                                                                                                    |

Relaciona a lista a partir da OB informada.

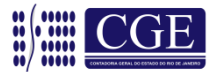

Após a seleção da lista a ser apresentada e teclando "ENTER", o sistema irá demonstrar uma nova tela com a relação das listas pré-selecionadas.

Posicionando o cursor na linha da lista desejada, é possível detalhá-la com a tecla "F2" e o sistema irá demonstrar a lista com todas as informações e funcionalidades do comando "Consulta Listas" (item 12.1) ou ainda detalhar a ordem bancária (OB) com a tecla "F4".

| SIAFEM20XX-EXEFIN, OF<br>UG : XXXXXX - UNI<br>GESTAO : 0000X - GES                                                                                                    | BLISTA, LISLISTA (LI<br>IDADE GESTORA<br>STÃO                                                                                                    | ISTA RELACAO)                                                                                                    | TELA :                                                                                                    | 1                                                                                                    |
|----------------------------------------------------------------------------------------------------|----------------------------------------------------------------------------------------------------|----------------------------------------------------------------------------------------------------|----------------------------------------------------------------------------------------------------|----------------------------------------------------------------------------------------------------|
| TODAS AS LISTAS A PA                                                                                                    | ARTIR DA INFORMADA                                                                                                    |                                                                                                    |                                                                                                    |                                                                                                    |
| NUM. LISTA NUM                                                                                                    | . PD NUM. OB                                                                                                    | VALOR                                                                                                    | ENV. BCO                                                                                                    | SITUACAO                                                                                                    |
| - 2014LB00001 2014PI<br>- 2014LB00001 2014PI<br>- 2014LB00001 2014PI<br>- 2014LB00004 2014PI<br>- 2014LB00005 2014PI<br>- 2014LB00006 2014PI<br>- 2014LB00007 2014PI<br>- 2014LB00008 2014PI<br>- 2014LB00009 2014PI<br>- 2014LB00010 2014PI | D00010 20140B00010<br>D00010 20140B00010<br>D00010 20140B00010<br>D00236 20140B00523<br>D00237 20140B00524<br>D00238 20140B00525<br>D00254 20140B00530<br>D00246 20140B00534<br>D00247 20140B00533 | 4.000,00<br>2.000,00<br>2.000,00<br>600,00<br>12.000,00<br>15.000,00<br>12.000,00<br>13.000,00<br>14.000,00<br>21.000,00 | 06/03/2014<br>06/03/2014<br>06/03/2014<br>06/03/2014<br>06/03/2014<br>06/03/2014<br>06/03/2014<br>06/03/2014<br>06/03/2014 | PAG. BANCO<br>CANC. BANC<br>CANC P/ GR<br>CANC. BANC<br>PAG. BANCO<br>PAG. BANCO<br>CANC. BANC<br>CANC P/ GR<br>PAG. BANCO<br>PAG. BANCO |
| PF1= HELP PF2=DET                                                                                                    | ALHA PF3=SAI PF4                                                                                                    | 4=DETALHA OB PF                                                                                                    | 7=retorna                                                                                                    | PF8=AVANCA                                                                                                    |
|                                                                                                    |                                                                                                    |                                                                                                    |                                                                                                    |                                                                                                    |

# 12.3 – Consulta GR Lista (>CONGRLISTA)

Através do comando >CONGRLISTA – Consulta GR Lista, pode-se listar quais sequências de uma determinada Lista foram canceladas pelo usuário através de Guia de Recebimento – GR, conforme tela a seguir:

| SIAFEM20XX-EX | EFIN, | OBLISTA | , CONGRLISTA (CONSULTA GR LISTA) |
|---------------|-------|---------|----------------------------------|
| UNIDADE GESTO | RA :  | XXXXXX  |                                  |
| GESTAO        | :     | 0000X   |                                  |
| NUMERO DA GR  | :     | 20XX GR |                                  |
| NUMERO DA LIS | TA :  | 20XX LB | XXXXX                            |
| PF1=HELP      | PF3=  | SAI     | ENTER=CONTINUA                   |

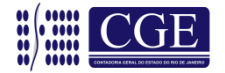

# Superintendência de Normas Técnicas

Em caso de dúvidas, entrar em contato:

#### Equipe da Coordenação de Estudos e Manuais – CEMAN:

- 2334-4814: CARLOS ROBERTO E SUELLEN GONZALEZ
- 2334-4346: IAN DIAS E ANTONIO DE SOUSA

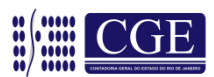